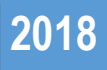

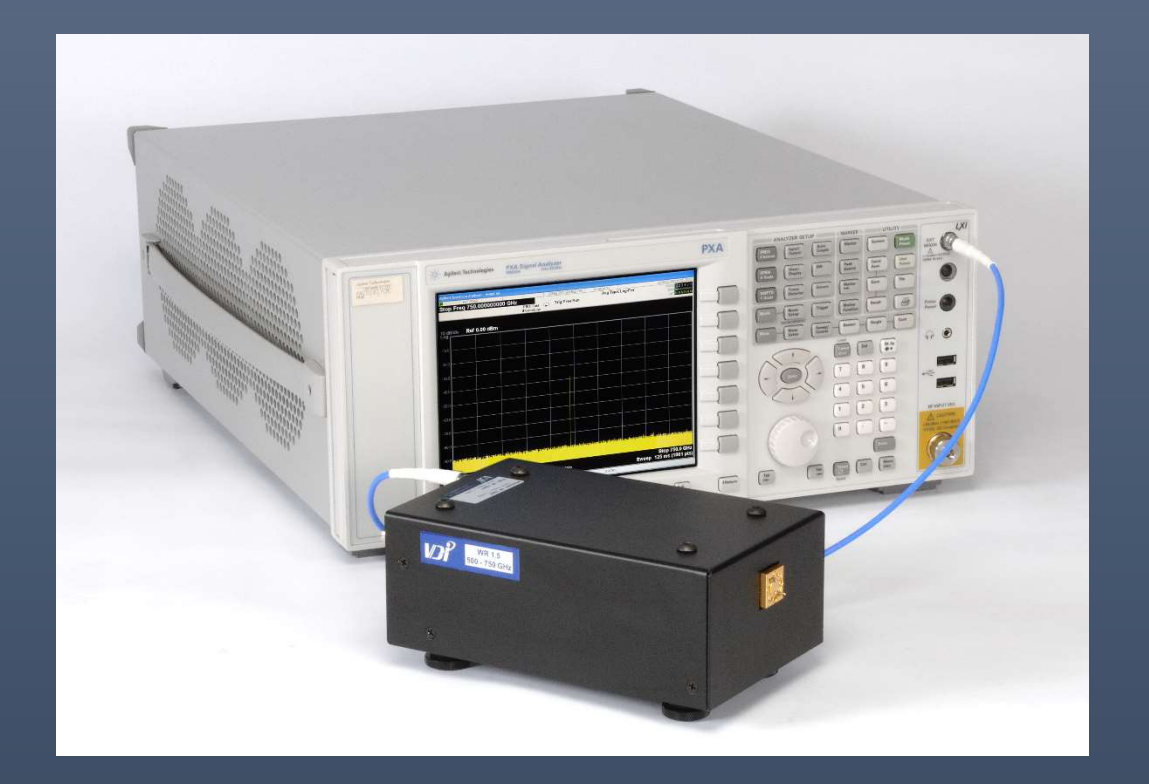

# VDI SAX Modules – Installation and Quick Start Guide

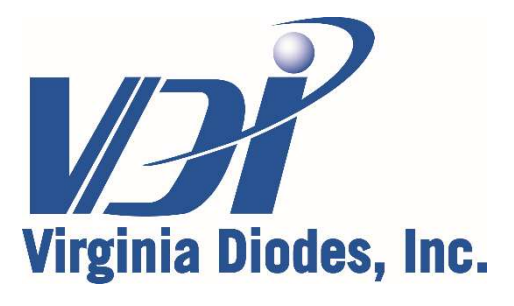

979 Second Street SE, Suite 309 Charlottesville, VA 22902-6172 (USA) Tel: 434.297.3257; Fax: 434.297.3258 www.vadiodes.com

| General Operational Guidelines            | Page 3   |
|-------------------------------------------|----------|
| External Mixer Setup on Keysight Analyzer | Page 4-7 |
| Load Correction File                      | Page 8-9 |

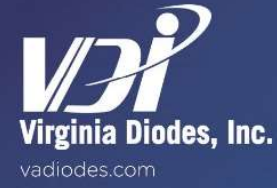

© 2018 Virginia Diodes, Inc.—All Rights Reserved—Rev: 23 October 2018

#### **Recommended Operating Procedures and Precautions**

This document provides information on how to setup a Keysight Signal/Spectrum Analyzer for use with a VDI Spectrum Analyzer Extension (SAX) Module in Spectrum Analyzer Extension Mode.

Input power limitations, safety guidelines, general operating practices and recommendations for the SAX module are provided in the SAX Product Manual (VDI-731). Please review VDI-731 prior to reading this document.

This document is accurate as of October 23, 2018.

#### Signal/Spectrum Analyzer Compatibility

All VDI SAX Modules are compatible with the following Signal/Spectrum Analyzers:

- N9040B UXA Signal Analyzer
- N9030B PXA Signal Analyzer
- N9020B MXA Signal Analyzer
- N9010B EXA Signal Analyzer

External Mixing (EXM) Option is required for the above analyzers. This enables a 3.75-14.1 GHz LO signal that can accommodate the LO requirements for all standard VDI SAX Modules.

Other Signal/Spectrum Analyzers may be compatible with VDI SAX Modules. Please contact VDI for more information.

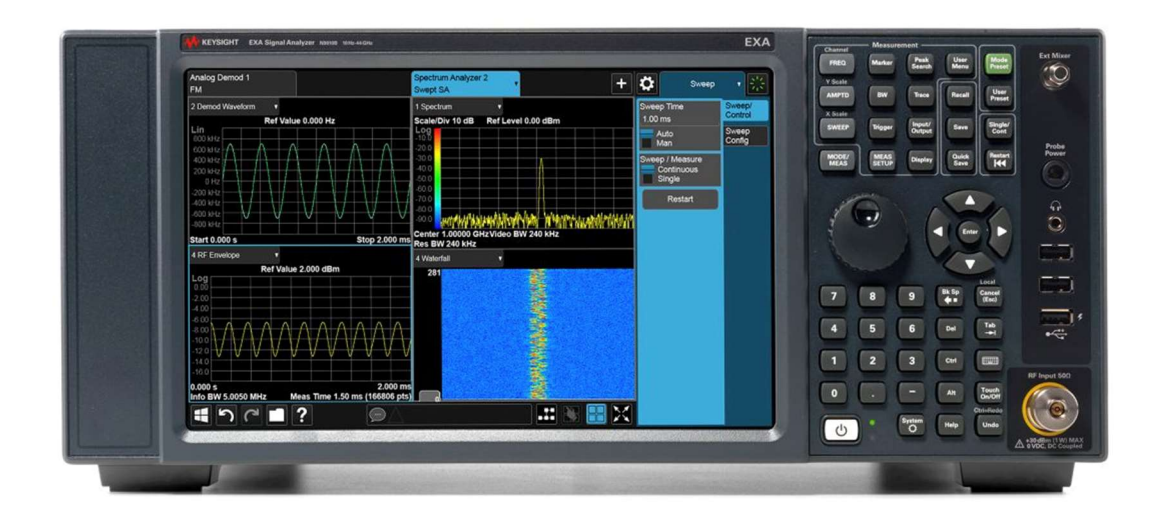

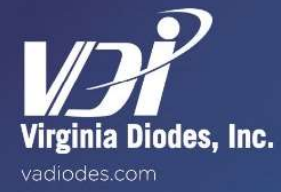

## Switch from RF Input to External Mixer Mode

- Press [Input/Output]

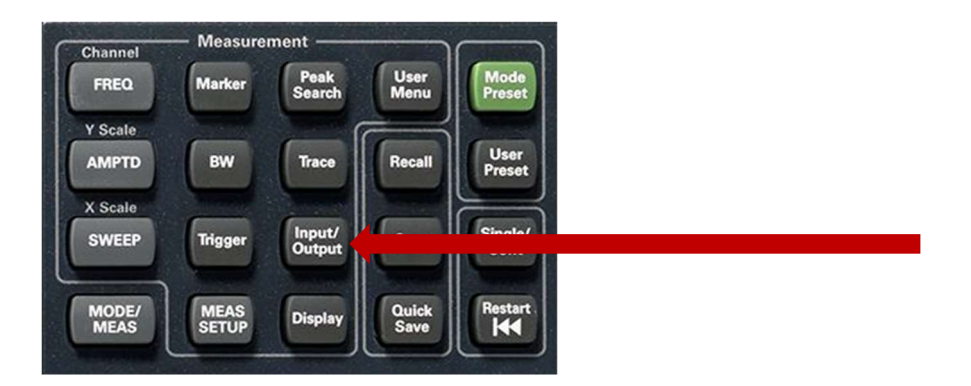

- Navigate to [Select Input] > [External Mixer]

| Spectrum Analy<br>Swept SA     | vzer 1                                            | 3                                    |                                                                                                    |                                        |                                       |                               | 0                    | Input/Outpu        | t v 👯             |
|--------------------------------|---------------------------------------------------|--------------------------------------|----------------------------------------------------------------------------------------------------|----------------------------------------|---------------------------------------|-------------------------------|----------------------|--------------------|-------------------|
| Keysight<br>F                  | Input: Ext Mixer<br>Signal ID: Off<br>Align: Auto | Corrections: On<br>Freq Ref: Int (S) |                                                                                                    | PNO: Fast<br>Gate: Off<br>IF Gain: Low | Avg Type: Log-Power<br>Trig: Free Run | 123456<br>WWWWWW              | Select I<br>Externa  | nput<br>al Mixer 🔻 | Input             |
| N                              |                                                   |                                      |                                                                                                    | Sig Track: Off                         |                                       | NNNNN                         | RF                   |                    | External<br>Gain  |
| 1 Spectrum<br>Scale/Div 10 d   | в                                                 |                                      | Ref Level 0.00 dE                                                                                                    | Im                                     |                                       |                               | Exter                | nal Mixer          | Corrections       |
| -10.0                          |                                                   |                                      |                                                                                                    |                                        |                                       |                               |                      | Setup              | Freq Ref<br>Input |
|                                |                                                   |                                      |                                                                                                    |                                        |                                       |                               | Signal I<br>Or<br>Of | D<br>า<br>f        | Output            |
|                                |                                                   |                                      |                                                                                                    |                                        |                                       |                               | Signal I<br>Image    | D Mode<br>Suppress | Trigger<br>Output |
| -40.0                          |                                                   |                                      |                                                                                                    |                                        |                                       |                               | Cable I              | F Loss             |                   |
|                                |                                                   |                                      |                                                                                                    |                                        |                                       |                               | All Scre             | ens Use Same       |                   |
|                                |                                                   |                                      |                                                                                                    |                                        |                                       |                               | Input<br>Or<br>Of    | n<br>f             |                   |
| -80.0 <b>bit di b</b> it       |                                                   |                                      | and Hate and the life of the second second s |                                        |                                       | THE TRACE                     | Input/               | Output Preset      |                   |
| -90.0<br>dt.1.lul              | م ما العرا                                        | du la Juan                           | a cart destate                                                                                                    | alla datiladal                         | land, and sha still a                 | nitiklatio to k               |                      |                    |                   |
| Center 213.00<br>Res BW 3.0 Mi | GHz<br>Hz                                         |                                      | Video BW 3.0 MH                                                                                                    | łz                                     | Sp<br>Sweep ~21.7 r                   | an 31.99 GHz<br>ns (1001 pts) |                      |                    |                   |
| 1                              | ~ 🗖 ?                                             | Oct 23, 2018<br>8:09:15 AM           |                                                                                                    |                                        |                                       | - X                           |                      |                    |                   |

Navigate to [External Mixer Setup]

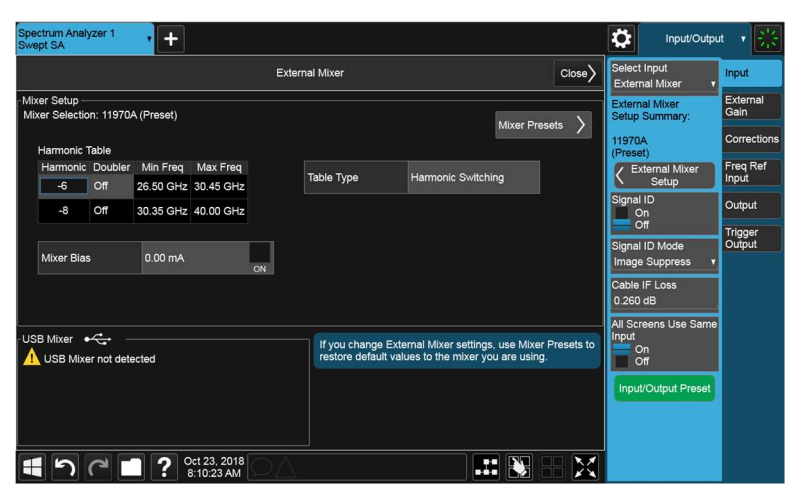

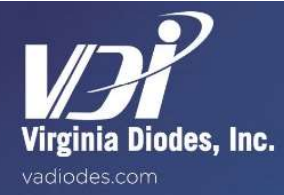

#### Enter Harmonic Factor of VDI SAX into Keysight Analyzer

- Navigate to [Table Type] > [Harmonic Switching]
- Change from [Harmonic Switching] to [Single Row]

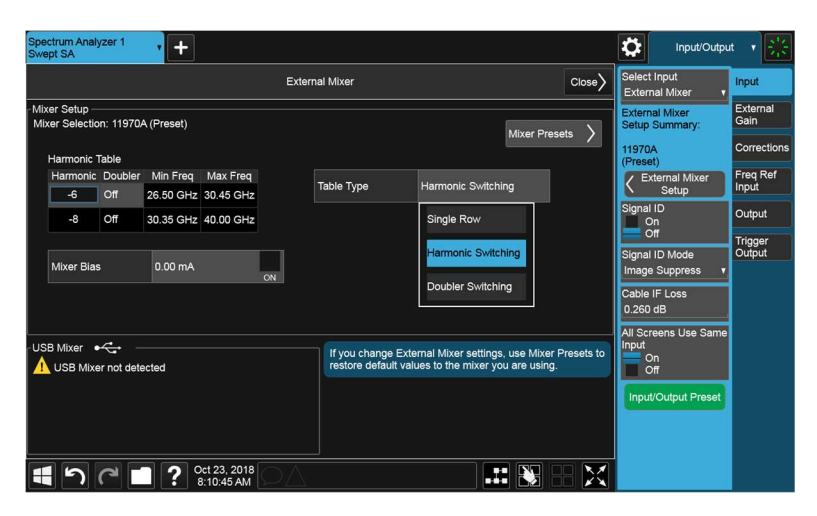

- Review SAX Label on top of SAX Module (See sample label for WR3.4SAX below)

| Model No: SAX<br>S/N: SAX 295                 |               |                   |  |  |  |  |  |  |
|-----------------------------------------------|---------------|-------------------|--|--|--|--|--|--|
| LO (L) : N= 48<br>LO (H) : N= 12<br>RF Damage | 10<br>0<br>>0 | dBm<br>dBm<br>dBm |  |  |  |  |  |  |
| DC Input: 9                                   | V-4A          |                   |  |  |  |  |  |  |

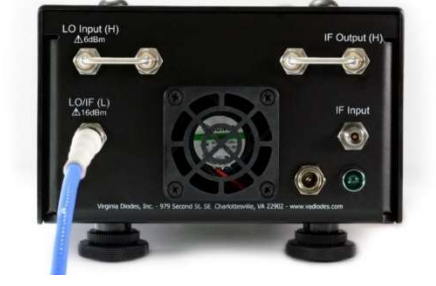

- Enter appropriate harmonic factor into the Harmonic Table that corresponds to the appropriate configuration.
  - Configuration A (Spectrum Analyzer Extension Mode) of SAX uses LO (L). In this example, N=48 is the correct harmonic factor.

| Spectrum Analy<br>Swept SA       | zer 1      | ,     |                  |         |                                         |                                              |                                |           | 0               | Input/Outpu            | t 🔻 🔆             |
|----------------------------------|------------|-------|------------------|---------|-----------------------------------------|----------------------------------------------|--------------------------------|-----------|-----------------|------------------------|-------------------|
|                                  | Harmo      | onic  |                  | ×       | l Mixer                                 |                                              |                                | Close     | Selec<br>Exter  | t Input<br>nal Mixer 🔹 | Input             |
| -Mixer Setup -<br>Mixer Selectic | 48         |       |                  |         |                                         |                                              | Muss Deese                     |           | Extern          | nal Mixer<br>Summary:  | External<br>Gain  |
| Harmonic *                       | •          | ~     | $\otimes$        | Enter   |                                         |                                              | Mixer Prese                    | ns /      | Custo           | m<br>xternal Mixer     | Corrections       |
| Harmonic<br>48                   | 7          | 8     | 9                |         | able Type                               | Single Row                                   |                                |           | Signa           | Setup                  | Freq Ref<br>Input |
| No.                              | 4          | 5     | 6                |         |                                         |                                              |                                |           |                 | On<br>Off              | Output            |
| Mixer Blas                       | 1          | 2     | 2                |         |                                         |                                              |                                |           | Signa<br>Imag   | e Suppress 🔻           | Output            |
|                                  | -          | -     |                  |         |                                         |                                              |                                |           | Cable<br>0.260  | IF Loss<br>I dB        |                   |
|                                  | 0          | •     | _                |         | p                                       |                                              |                                |           | All Sc<br>Input | reens Use Same         |                   |
| USB Mixer                        | r not dete | ected |                  |         | If you change Ext<br>restore default va | ernal Mixer settings<br>lues to the mixer yo | , use Mixer P<br>ou are using. | resets to |                 | off                    |                   |
|                                  |            |       |                  |         |                                         |                                              |                                |           | Inpu            | t/Output Preset        |                   |
|                                  |            |       |                  |         |                                         |                                              |                                |           |                 |                        |                   |
| <b>1</b> 5                       | 2          | ]?    | Oct 23<br>8:14:0 | 3, 2018 |                                         | .1                                           |                                |           |                 |                        |                   |

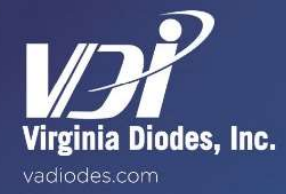

#### Single Row vs. Doubler Switching

- After entering the harmonic factor into the Harmonic Table, review the Min Freq and Max Freq listed in the Harmonic Table.
- If the frequency range (Min Freq to Max Freq) does not cover the desired band, Doubler Switching is needed.
- In this case, switch from [Single Row] to [Doubler Switching]

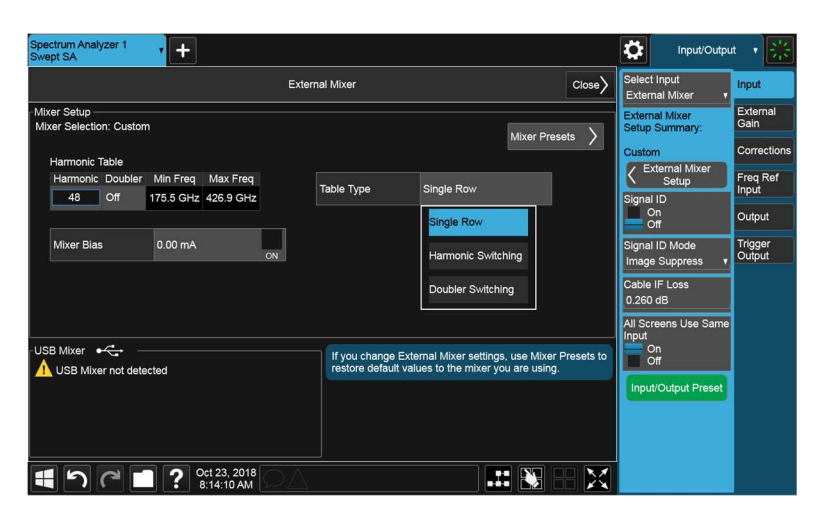

- Navigate to [Close] on the External Mixer Setup

| Spectrum Analy<br>Swept SA      | rzer 1                                            | F                                     |                      |                                        |                                       |                               | Input/Outpu                      | t <b>v</b> ∰      |
|---------------------------------|---------------------------------------------------|---------------------------------------|----------------------|----------------------------------------|---------------------------------------|-------------------------------|----------------------------------|-------------------|
| Keysight<br>F                   | Input: Ext Mixer<br>Signal ID: Off<br>Align: Auto | Corrections: Off<br>Freq Ref: Int (S) |                      | PNO: Fast<br>Gate: Off<br>IF Gain: Low | Avg Type: Log-Power<br>Trig: Free Run | 123456<br>www.ww              | Select Input<br>External Mixer 🔻 | Input             |
| LXI                             |                                                   |                                       |                      | Sig Track: Off                         |                                       | NNNNN                         | External Mixer                   | External          |
| 1 Spectrum                      | •                                                 |                                       |                      |                                        |                                       |                               | Setup Summary:                   | Cum               |
| Scale/Div 10 d                  | В                                                 |                                       | Ref Level 0.00 dl    | 3m                                     |                                       |                               | Custom                           | Corrections       |
| -10.0                           |                                                   |                                       |                      |                                        |                                       |                               | K External Mixer<br>Setup        | Freq Ref          |
|                                 |                                                   |                                       |                      |                                        |                                       |                               | Signal ID<br>On                  | Output            |
|                                 |                                                   |                                       |                      |                                        |                                       |                               | Signal ID Mode                   | Trigger<br>Output |
|                                 |                                                   |                                       |                      |                                        |                                       |                               | image Suppress V                 |                   |
|                                 |                                                   |                                       |                      |                                        |                                       |                               | Cable IF Loss<br>0.260 dB        |                   |
|                                 |                                                   |                                       |                      |                                        |                                       |                               | All Screens Use Same             |                   |
|                                 |                                                   |                                       |                      |                                        |                                       |                               | Input<br>On<br>Off               |                   |
|                                 |                                                   |                                       |                      |                                        |                                       |                               | Input/Output Preset              |                   |
| -90.0 planeth                   | in his his line in heading                        | uitus alabi idina bakan               | de hittetile Maddage | and an bride admitted                  | a di stata di katika na di na mina di | dati dati menati d            |                                  |                   |
| Center 301.2 G<br>Res BW 3.0 Mi | iHz<br>Hz                                         |                                       | Video BW 3.0 M       | Hz                                     | Sp<br>Sweep ~34.6 i                   | an 251.4 GHz<br>ns (1001 pts) |                                  |                   |
| <b>1</b> 5                      | ? 🗖 ۲                                             | Oct 23, 2018<br>8:14:29 AM            | DA                   |                                        |                                       |                               |                                  |                   |

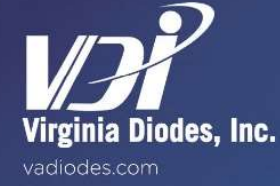

## Signal ID

- Turn [ON] Signal ID
  - Signal Identification enables you to identify true signals and eliminate any image or harmonic signals.

| Spectrum Analyzer 1<br>Swept SA                           | +                                       |                                                          |                                       |                               | Input/Output                               | t 🔻 🎇             |
|-----------------------------------------------------------|-----------------------------------------|----------------------------------------------------------|---------------------------------------|-------------------------------|--------------------------------------------|-------------------|
| KEYSIGHT Input: Ext Mixer<br>Signal ID: On<br>Align: Auto | Corrections: Off<br>Freq Ref: Int (S)   | PNO: Fast<br>Gate: Off<br>IF Gain: Low<br>Sig Track: Off | Avg Type: Log-Power<br>Trig: Free Run | 123456<br>WWWWWW              | Select Input<br>External Mixer v           | Input             |
| 1 Spectrum                                                |                                         | Sig Hack, Oil                                            |                                       |                               | External Mixer<br>Setup Summary:           | Gain              |
| Scale/Div 10 dB                                           | Ref Level 0                             | .00 dBm                                                  |                                       |                               | Custom                                     | Corrections       |
| -10.0                                                     |                                         |                                                          |                                       |                               | K External Mixer<br>Setup                  | Freq Ref          |
| -20.0                                                     |                                         |                                                          |                                       |                               | Signal ID<br>On<br>Off                     | Output            |
| -30.0                                                     |                                         |                                                          |                                       |                               | Signal ID Mode<br>Image Suppress v         | Trigger<br>Output |
| -40.0                                                     |                                         |                                                          |                                       |                               | Cable IF Loss                              |                   |
| -50.0                                                     |                                         |                                                          |                                       |                               | 0.260 dB                                   |                   |
| -60.0                                                     |                                         |                                                          |                                       |                               | All Screens Use Same<br>Input<br>On<br>Off |                   |
| -80.0                                                     |                                         |                                                          |                                       |                               | Input/Output Preset                        |                   |
| -90.0 Wandermochenetrandigenation                         | utrouanda Ababatin ugranda favat kinasa | new procession and an an an                              | personterpositeterposameter           | mponsolouperetrol             |                                            |                   |
| Center 301.2 GHz<br>Res BW 3.0 MHz                        | Video BW                                | 3.0 MHz                                                  | Sp<br>Sweep ~34.0                     | an 251.4 GHz<br>ns (1001 pts) |                                            |                   |
|                                                           | Oct 23, 2018<br>8:14:34 AM              |                                                          |                                       |                               |                                            |                   |

## **Analyzer Functions**

-

- You may adjust any settings on the analyzer the same way you would without the VDI SAX Module
  - For example: Start Frequency, Stop Frequency, Number of Points, Amplitude, Resolution BW, Video BW, etc.

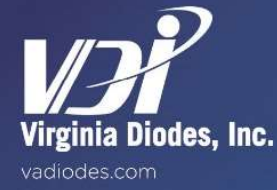

## **Load Correction File**

To account for the loss from the RF Input Port to the IF Output Port of the SAX, a 'PXA Table' conversion loss file is provided on the USB flash drive that is included with the SAX module.

- Press [Recall]

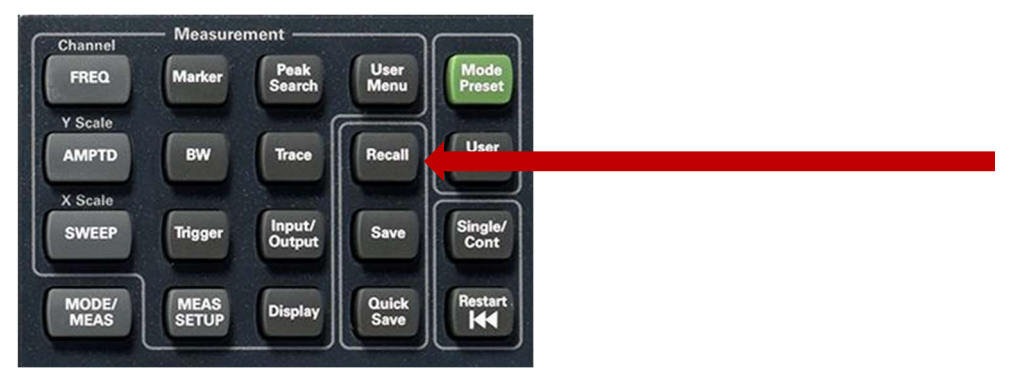

- Navigate to [Correction] on the menu options.
- Select [Correction 1]
  - o If Correction 1 is already used for other measurements, please select another Correction #.
- Navigate to [Recall From]

| Recall                |                   |              | Correction | ר ? X       |
|-----------------------|-------------------|--------------|------------|-------------|
| State                 | Select Correction | Correction 1 |            | Recall From |
| Trace + State         |                   |              |            |             |
| Screen Config + State |                   |              |            |             |
| Measurement Data      |                   |              |            |             |
| Limit                 |                   |              |            |             |
| Correction            |                   |              |            |             |
| Complex Correction    |                   |              |            |             |
| Correction Group      |                   |              |            |             |
|                       |                   |              |            |             |
|                       |                   |              |            |             |
|                       |                   |              |            |             |
|                       |                   |              |            |             |
|                       |                   |              |            |             |

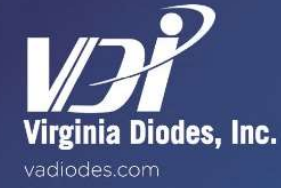

- Insert USB Flash Drive into Analyzer
- Navigate to 'PXA Table' file that is located on the USB Flash Drive
  - Special Note: Each SAX Module has a unique 'PXA Table'. Verify that the SAX serial number in the 'PXA Table' file name matches the SAX serial number on the label on top of the SAX Module.

| Recall                | Correction                             | Recall from File   | า c ? X                             |
|-----------------------|----------------------------------------|--------------------|-------------------------------------|
| State                 | Computer G:                            |                    | Mode Spectrum Analyzer 🔻            |
| Trace + State         | Name                                   | ∆ Date             | Size Content                        |
| Screen Config + State | SAX 289                                | 10/23/2018 7:58 AM |                                     |
| Measurement Data      | System Volume Information              | 9/20/2018 9:23 AM  |                                     |
| Limit                 | SAX xxx Conversion Loss.csv            | 8/28/2018 8:44 AM  | 5 KB Csv file                       |
| Correction            | SAX xxx PXA Table.csv                  | 8/28/2018 6:55 AM  | 2 KB Csv file                       |
| Complex Correction    |                                        |                    |                                     |
| Correction Group      |                                        |                    |                                     |
|                       |                                        |                    |                                     |
|                       |                                        |                    |                                     |
|                       |                                        |                    |                                     |
|                       |                                        |                    |                                     |
|                       | File name: SAX xxx Conversion Loss.csv |                    | File type: Csv files (*.csv) Recall |

- Press [Input/Output]
- Navigate to [Corrections] on from the list of menu options (see below)

| Spectrum Analyze<br>Swept SA                                                                                                    | er 1 , 🕂                                      | -                                    |                   |                                                          |                                   |                                        | Input/Outpu                                                                                                    | ut 🔻 👬                                           |
|----------------------------------------------------------------------------------------------------|-----------------------------------------------|--------------------------------------|-------------------|----------------------------------------------------------|-----------------------------------|----------------------------------------|----------------------------------------------------------------------------------------------------|--------------------------------------------------|
|                                                                                                    | iput: Ext Mixer<br>ignal ID: On<br>lign: Auto | Corrections: On<br>Freq Ref: Int (S) |                   | PNO: Fast<br>Gate: Off<br>IF Gain: Low<br>Sig Track: Off | Avg Type: Log-F<br>Trig: Free Run | tower 123456<br>WWWWWW<br>PNNNNN       | Select Correction<br>Correction 1                                                                                                    | Input<br>External                                |
| 1 Spectrum<br>Scale/Div 10 dB                                                                                                    | •                                             |                                      | Ref Level 0.00 di | 3m                                                       |                                   |                                        | Correction<br>On<br>Off                                                                                                    | Gain                                             |
| Log<br>-10.0<br>-20.0<br>-20. | departy 2 colors, J. graft                    | needite Malacia Gardenia Gardenia    | nessaartised yaar | 154 ydy an gelaag barring a                              |                                   | 2014 - 10 - 10 - 10 - 10 - 10 - 10     | Edit Correction      Complex Correction Select Complex Correction Complex Correction On Of Of Correction Info All Corrections Apply Corrections On Of Of Delete All | Freq Ref<br>Input<br>Output<br>Trigger<br>Output |
| Start 220.00 GHz<br>Res BW 3.0 MHz                                                                                                    |                                               |                                      | Video BW 3.0 M    | Hz                                                       | Sweep                             | Stop 330.00 GHz<br>~15.2 ms (1001 pts) | Corrections                                                                                                    |                                                  |
| 100                                                                                                    | ≤ 🗖                                           | Oct 23, 2018<br>8:41:59 AM           |                   |                                                          |                                   |                                        |                                                                                                    |                                                  |

- Select appropriate correction file (e.g. Correction 1)
- To verify if correction file was loaded correctly, navigate to [Edit Correction] to view the correction file data.

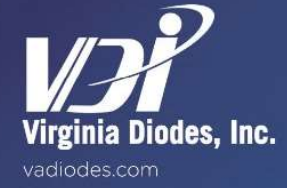